## Содержание

| Клонирование веб-сайта                  |    |
|-----------------------------------------|----|
| Сайты                                   | 3  |
| Добавить подзадачу                      | 3  |
| Добавить ползадачу                      | 10 |
| Запустить сканирование                  | 10 |
| Остановить сканирование                 | 11 |
| Ознакомиться со свойствами папок данных | 11 |
| Скачать архив                           | 11 |
| Очистить папку                          | 11 |
| Включить виртуальный хост               | 11 |
| Выключить виртуальный хост              | 11 |
| Спуфинг сайта                           | 12 |
| Обновить список                         | 12 |
| Изменить элемент списка                 | 12 |
| Удалить элемент списка                  | 12 |
| Статистика                              | 12 |

# Клонирование веб-сайта

Для перехода в раздел нажмите пункт меню Законный перехват, затем нажмите пункт меню Клонирование веб-сайта.

| KAT DPI : He            | выбран | но оборудов    | зание - 🛛        |              |             |         |   |            | JS John Smith 👻 💼 RU 🗸 | 4 0 <sup>00</sup> 0 | ×2.20.6 B3 |
|-------------------------|--------|----------------|------------------|--------------|-------------|---------|---|------------|------------------------|---------------------|------------|
| Ф Совдинения            | ЗАКОН  | ный перехват / | КЛОНИРОВАНИЕ ВЕ  | 5-САЙТА      |             |         |   |            |                        |                     |            |
| Ф Генерация трафика     | Сайты  |                |                  |              |             |         | < | Статиотика |                        |                     | <          |
| 🐵 Эживат трафика        | + 6    |                |                  | 88           |             |         | ø |            |                        |                     |            |
| Клонирование веб-сайта  |        | Задача         | Dara             | Пользователь | Crarve      | Bapr    |   |            | Статистика по файлан   | Данные сп           | /parca     |
| ф. Ауант сели           |        |                |                  |              |             |         |   | 1          |                        |                     |            |
| 🛃 Разбор трафика        |        | р тест         | 16.10.2021 17:06 | John Smith   | Новая       | D Buikh | • |            |                        |                     |            |
| .8 Логи разбора трафика |        |                |                  |              |             |         |   |            |                        |                     |            |
| Карта адоровыя          |        |                |                  |              |             |         |   |            |                        |                     |            |
|                         |        |                |                  |              |             |         |   |            |                        |                     |            |
|                         | -      | < 1 > >        | •                |              | На страница | 100     | × |            |                        |                     |            |

Данный раздел состоит из двух подразделов: "Сайты" и "Статистика".

## Сайты

## Добавить подзадачу

Чтобы добавить подзадачу на загрузку веб-сайта "**Добавить подзадачу**". В раскрывшемся окне введите параметры.

| -                  |            |   | -                                              |   |
|--------------------|------------|---|------------------------------------------------|---|
| Основные параметры | <          |   | Дополнительные параметры                       | > |
| Описание           |            |   | Рекурсия Входные данные Загрузка Каталоги НТТР |   |
| URL-adpec(a)       |            |   | Рекурсивная загрузка Загружать реквизиты       |   |
|                    |            |   | Глубина рекурсии                               |   |
|                    |            |   | Делать резервную копию                         |   |
|                    |            |   | Создать зеркало сайта                          |   |
|                    |            |   | Не подниматься                                 |   |
|                    |            |   |                                                |   |
|                    |            |   |                                                |   |
|                    |            |   |                                                |   |
| Вирт. хост         | Вирт. порт |   |                                                |   |
|                    |            | - |                                                |   |

Основные параметры:

1. Описание. Данное поле содержит название или описание профиля

2. **Url-адрес(а)**. Url-адрес(а) или же список URL файлов, которые необходимо загрузить пользователю.

3. **Адрес виртуального хоста**. Адрес виртуального хоста, на котором будет разворачиваться клонированный сайт (URL- ссылки).

4. **Адрес виртуального хоста**. Адрес виртуального порта, на котором будет разворачиваться клонированный сайт (URL- ссылки).

Дополнительные параметры:

Рекурсия

| Основные параметры | <          | Дополнительные параметры                       | > |
|--------------------|------------|------------------------------------------------|---|
| Описание           |            | Рекурсия Входные данные Загрузка Каталоги НТТР |   |
| JRL-адрес(а)       |            | Рекурсивная загрузка Загружать реквизиты       |   |
|                    |            | Глубина рекурсии                               |   |
|                    |            | Делать резервную копию                         |   |
|                    |            | Создать зеркало сайта                          |   |
|                    |            | Не подниматься                                 |   |
|                    |            |                                                |   |
|                    |            |                                                |   |
|                    |            |                                                |   |
| ирт. хост          | Вирт. порт |                                                |   |
|                    |            |                                                |   |

- **Рекурсивная загрузка**. Если пользователю необходимы все ссылки, содержащиеся на клонированном сайте, то необходимо установить флажок в данной ячейке.
- Глубина рекурсии
- Загружать реквизиты. Если пользователю необходимы изображения, необходимые для загрузки html-сайта, то необходимо установить флажок в данной ячейке.
- Конвертировать ссылки. Делать ссылки локальными в загруженном HTML или CSS.
- Делать резервную копию. Создание копии файла с расширением.org. Формат ORIG используется для обозначения исходной версии файла, сохраняющейся в качестве резервной копии после редактирования или обновления.
- Создать зеркало сайта. Если пользователь хочет создать дубликат(копию) сайта, то необходимо установить флажок в данной ячейке. Зеркало дубликат, копия сайта.
- Не подниматься. Не подниматься в родительский каталог.

Входнеые данные

| Дополнител | ьные параметры |          |          |     | > |
|------------|----------------|----------|----------|-----|---|
| Рекурсия   | Входные данные | Загрузка | Каталоги | FTP |   |
| Продоля    | кить загрузку  |          |          |     |   |
| Форсира    | ать HTML       |          |          |     |   |
| Префик     | o URL          |          |          |     |   |
| Дополнител | ьные параметры |          |          |     |   |
|            |                |          |          |     |   |
|            |                |          |          |     |   |
|            |                |          |          |     |   |
|            |                |          |          |     |   |
|            |                |          |          |     |   |
|            |                |          |          |     |   |

- **Продолжить загрузку**. Если во время загрузки файлов операция была прервана, то можно возобновить загрузку с места прерывания, установив флажок в checkbox продолжить загрузку.
- Форсировать HTML
- **Префикс URL**, указывающий протокол, используемый для доступа к локации, т. е. протокол передачи данных.
- Дополнительные параметры.

Загрузка

| Дополнительные параметры |                      | >   |
|--------------------------|----------------------|-----|
| Рекурсия Входные данные  | Загрузка Каталоги    | FTP |
| 🗌 Пауза                  | Попытки              |     |
| Произвольная пауза       | Повторять при отказе |     |
| Скорость (бит/сек.)      | 🗌 Тайм-аут           |     |
| Ответ от сервера         | Не загружать повторн | 0   |
| Пропустить загрузки      |                      |     |
|                          |                      |     |
|                          |                      |     |
|                          |                      |     |

- Пауза. Пользователь может установить паузу перед каждой загрузкой файла. Длительность паузы указывается пользователем самостоятельно в секундах.
- Попытки. Пользователь может настроить число повторных попыток загрузки файла в случае ее прерывания. Количество попыток вводится пользователем вручную.
- Произвольная пауза. Пользователь может выбрать произвольную паузу перед загрузкой каждого файла. Длительность паузы определяется случайно в диапазоне от 0,5 до 1,5 секунды.
- Скорость (бит/сек). При необходимости скорость загрузки можно ограничить. В результате эта операция не будет занимать весь доступный канал передачи данных и не повлияет на другие процессы, связанные с сетью. Сделать это можно указав ограничение скорости, выраженное в байтах (в виде обычного числа) в секунду.
- Повторять при отказе. Повторять загрузку даже если в подключении отказано.
- Тайм аута. Режим ожидания загрузки файлов. Вводится пользователем вручную в секундах.
- Ответ от сервера. Выводы ответа от сервера.
- Пропустить загрузки. Если пользователь хочет скопировать целый веб-сайт, но при этом не нужны файлы определённого типа, отключить их загрузку можно с помощью параметра.
- Не загружать повторно. Не загружать файлы повторно, только если они не новее, чем локальные.

#### Каталоги

| Дополнител            | ьные параметры                   |          |          |     | >   |  |  |  |
|-----------------------|----------------------------------|----------|----------|-----|-----|--|--|--|
| Рекурсия              | Входные данные                   | Загрузка | Каталоги | FTP | ••• |  |  |  |
| Не создавать каталоги |                                  |          |          |     |     |  |  |  |
| Принуди               | Принудительно создавать каталоги |          |          |     |     |  |  |  |
| Не созда              | Не создавать хостовые каталоги   |          |          |     |     |  |  |  |
| Игнорир               | овать                            |          |          |     |     |  |  |  |
|                       |                                  |          |          |     |     |  |  |  |

- Не создавать каталоги.
- Принудительно создавать каталоги.
- Не создавать хостовые каталоги.
- Игнорировать число компонентов удаленного каталога.

FTP

| Дополнительные параметры   |                     |          |          |     |  |  |  |  |
|----------------------------|---------------------|----------|----------|-----|--|--|--|--|
| Рекурсия                   | Входные данные      | Загрузка | Каталоги | FTP |  |  |  |  |
| Не удалять файлы .listing  |                     |          |          |     |  |  |  |  |
| Загружать файлы по ссылкам |                     |          |          |     |  |  |  |  |
| Выключ                     | ить маски           |          |          |     |  |  |  |  |
| Отключи                    | ить пассивный режим |          |          |     |  |  |  |  |

• Не удалять файлы .listing

• Загружать файлы по ссылкам, а не каталоги

- Выключить маски
- Отключить пассивный режим

HTTP

| Рекурсия  | Входные данные                         | Загрузка | Каталоги           | HTTP |  |
|-----------|----------------------------------------|----------|--------------------|------|--|
| 🗌 Пользов | атель http                             |          | ] Пароль http      |      |  |
| Пользое   | атель ргоху                            |          | ] Пароль ргоху     |      |  |
| POST-ct   | грока                                  |          | ] Заголовок Refere | r    |  |
| Не испо   | льзовать кукисы<br>льзовать keep alive |          | ] Агент            |      |  |
| 🗌 Не испо | льзовать кэш                           |          |                    |      |  |

- Пользователь НТТР. Ввод логина.
- Пароль НТТР. Ввод пароля.
- Пользователь proxy. Ввод логина.
- Пароль ргоху. Ввод пароля.
- РОЅТ-строк. Отправка строки в качестве данных.
- Заголовок Referer. Заголовок HTTP referer передается с браузера на сервер, чтобы сообщить, на какой странице читатель находился перед тем, как перешел на текущую.
- Не использовать кукисы.
- Не использовать keep alive.
- Не использовать кэш. Отвергать кэшированные сервером данные.
- Агент. Идентифицировать себя как агент вместо Wget

### Добавить ползадачу

Чтобы добавить подзадачу на загрузку веб-сайта, нажмите на кнопку **«Добавить подзадачу»**, которая находится в туллбаре и проделайте вышеописанные задачи.

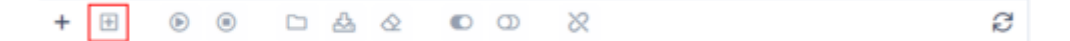

## Запустить сканирование

Чтобы запустить сканирование профиля, выберете профиль из списка и нажмите на кнопку «Запустить сканирование».

|--|

#### Остановить сканирование

Чтобы остановить запущенное сканирование профиля, нажмите на кнопку **«Остановить** сканирование».

| + | + | € | ۲ |  | 盎 | $\diamond$ | C | Ο | 8 |  |  |  |  | e |
|---|---|---|---|--|---|------------|---|---|---|--|--|--|--|---|
|---|---|---|---|--|---|------------|---|---|---|--|--|--|--|---|

#### Ознакомиться со свойствами папок данных

Для просмотра свойств папки с данными нажмите на кнопку "Свойства папки с данными", после чего отобразится окно с данными папки.

| + | + | <b></b> |  | 3 & | O | Ø | x |  | e |
|---|---|---------|--|-----|---|---|---|--|---|
|---|---|---------|--|-----|---|---|---|--|---|

#### Скачать архив

Чтобы скачать zip-архив, нажмите на кнопку "Скачать".

| + 🗄 🕒 🖲 | D 🕹 | & © | s a | e |
|---------|-----|-----|-----|---|
|---------|-----|-----|-----|---|

### Очистить папку

Чтобы очистить папку с подзадачами, нажмите на кнопку "Очистить папку".

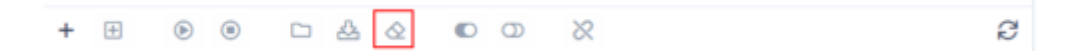

#### Включить виртуальный хост

Чтобы включить виртуальных хост выбранной задачи или подзадачи, нажмите на кнопку "Включить виртуальный хост".

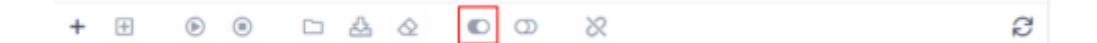

#### Выключить виртуальный хост

Чтобы выключить виртуальных хост выбранной задачи или подзадачи, нажмите на кнопку "Выключить виртуальный хост".

|            | + H @ @ D & & C D X                                        | S |
|------------|------------------------------------------------------------|---|
| Спуфинг    | сайта                                                      |   |
|            |                                                            |   |
|            |                                                            | e |
| Обновить   | ь список                                                   |   |
| Чтобы обно | вить список профилей,нажмите на кнопку <b>«Обновить»</b> . |   |
|            |                                                            |   |
|            | + 🗉 🖲 🗅 🚣 🖉 🗊 🕺 🔿                                          | e |

#### Изменить элемент списка

Чтобы изменить параметы профиля или подпрофиля, нажмите на кнопку "Изменить", которая расположена слева от каждого элемента списка.

| D 3aga | чи на загрузку сайто |                  |              |        |           |
|--------|----------------------|------------------|--------------|--------|-----------|
|        | Задача               | Дата             | Попьзователь | Статуо | Вирт.     |
|        |                      | Ö                | ~            | ~      | ~         |
| • 2    | С тест               | 16.10.2021 17:06 | John Smith   | Новая  | 🗆 Выкл. 🗊 |

## Удалить элемент списка

Чтобы удалить элемент списка, нажмите на кнопку "Удалить", которая расположена справа от каждого элемента списка.

|   |            |        | -                |            | ciaije | unpt.   |
|---|------------|--------|------------------|------------|--------|---------|
|   |            |        |                  | · ·        | •      | -       |
| Ð | $\swarrow$ | П тест | 16.10.2021 17:06 | John Smith | Новая  | Выкл. 1 |

## Статистика

В данном подразделе находятся сведения о логической статистикае, статистике по файлам информация о загрузке каждого файла, спуфинге — информация о конечной загрузке.